# 用户手册 v2.1

## 

一、集群环境:

目前集群环境包括以下节点:

| 管理节点 | mn01、mn02           |
|------|---------------------|
| 计算节点 | c001-c100、c101-c112 |
| 胖节点  | s001、s002           |
| 存储节点 | DSS-G100、DSS-G260   |

注意:禁止在管理节点(mn01,mn02)上运行计算任务。所有计算任务需要提交到 LSF 队列运行。

二、登录

集群有两个登录节点,其中管理接地那 mn02 为登录节点。其 IP 地址为 172.18.5.205。

#### Linux 系统可使用如下命令登录:

\$ ssh -X myname@172.18.5.205

#### Windows 系统可以使用 Mobaxterm\Xshell 等工具登录。

| ession sett | tings       |           |                  |           |               |              |             |              |           |          |            |          |        |     | $\times$ |
|-------------|-------------|-----------|------------------|-----------|---------------|--------------|-------------|--------------|-----------|----------|------------|----------|--------|-----|----------|
|             |             |           | N days are       | <b>N</b>  |               |              |             |              | 5         |          | ø          | <b>X</b> | *      |     |          |
| SSH         | leinet      | Rsn       | хатср            | RDP       | VINC          | FIP          | SELF        | Serial       | File      | Snell    | Browser    | wosn     | Aws S3 | WSL |          |
| Warning: y  | ou have re  | ached the | e maximum n      | number of | saved ses     | sions for th | ie personal | edition of N | NobaXterr | n.       |            |          |        |     |          |
| You can st  | art a new s | ession bu | it it will not b | e automa  | itically save | d.           |             |              |           |          |            |          |        |     |          |
| Please s    | upport M    | obaXter   | m by subs        | scribing  | to the Pro    | ofessiona    | al edition  | here: http   | s://moba  | axterm.n | nobatek.ne | et       |        |     |          |
| 🕒 Bas       | ic SSH se   | ettings   |                  |           |               |              |             |              |           |          |            |          |        |     |          |
| Re          | mote hos    | t * 172.  | .18.5.205        |           | ⊡ Spe         | ecify use    | rname te    | st           | Ŕ         | P        | ort 22     | •        |        |     |          |

MacOS X 用户安装 Xquartz 以启用 X11 转发功能。登录命令如下:

\$ ssh -Y myname@172.18.5.205

命令中的-X 参数是启用 GUI 图形的,如果需要打开 Relion 之类的图形应用,可以加上该参数。

## 三、修改密码

新用户会被分配一个默认密码,第一次登录后需要修改自己的密码。 命令:passwd

上传/下载文件

注意:以下方法仅适用于少量数据(<1GB)的上传和下载。大量实验数据的下载请自备移动硬 盘并联系管理员。

Linux/MacOS 用户:

scp

示例 1,将本地的 test.txt 上传到集群 test 账户的 home 目录: scp test.txt test@172.18.5.205:~

Windows 用户:

sftp。mobaxterm 和 xshell 都自带 sftp 客户端,可以很方便的上传和下载。 Mobaxterm 示例:

¥ 172.18.5.205 (test)

| Q                  | uick connect | <b>_</b>     | 🖳 6. 172.18.5.205 (test) | × |
|--------------------|--------------|--------------|--------------------------|---|
| <b>««</b>          |              | c053<br>c054 | ok<br>ok                 |   |
| sions              | ▲ Name ▲     | c055<br>c056 | ok<br>ok                 | - |
| Ses                | <b>t</b>     | c057<br>c058 | ok<br>ok                 | - |
| <del>ير</del><br>م | wangsong     | c059         | ok                       | - |
| Tool               | VCP-76E-ADP  | c061         | ok                       | - |
| s<br>S             | test_zx      | c062         | ok                       | - |
| Macro              | test         | с064<br>с065 | ok<br>closed             |   |
| 4                  | sortwares    | c066<br>c067 | ok<br>ok                 | - |
| Sft                | gao-test     | c068         | ok                       | - |
| 9                  | emantest     | c070         | ok                       | - |
|                    | EMAN         | c072         | ok                       | - |

### 四、加载软件模块

集群使用 module 的方式来管理软件及版本,以避免冲突和不必要的问题出现。
以 relion 为例,我们需要使用时,执行以下命令添加 relion 的相关变量: module load relion/3.0.6-gpu-cuda8.0-gcc455-ompi314
当我们需要切换到 eman2 时,执行: module purge #清空加载的模块列表 module load eman2/2.3
常用的 module 命令如下:

卸载软件模块:module unload MODULE 查看可用软件模块: module avai 查看当前环境已加载的软件模块: module list

更多 module 知识及相关命令,请查阅 https://modules.readthedocs.io/en/latest/

## 五、LSF 队列常用命令说明

提交作业后,您可能需要检查其进度或取消它。通过调用 bjobs -I <jobID> 可以看到大多数作业的特征。

提交作业后,您可能需要查看作业的屏幕打印输出,通过调用 bpeek -f < jobID> 可以看到 程序运行过程中的屏幕输出。

LSF 捕获并报告作业脚本的退出代码 (bsub 作业) 以及在信号导致作业终止时导致作业终止 的信号。

完成后, 作业记录将保留在 LSF 的内存中 5 分钟。对于完成超过 5 分钟前的作业, bjobs -l <jobID> 将返回"找不到作业<jobID>"。此时, 必须调用 bhist 命令从 LSF 数据库中检索作业 的记录。

如果用户的作业处于等待调度的挂起状态,则用户可以通过调用 bstop <jobID> 命令将作 业置于 PSUSP 状态来阻止调度作业。处于保持状态的作业不会根据队列等待时间累积任何 作业优先级。一旦用户准备好让作业再次成为调度的候选者,他们就可以使用 bresume <jobID> 命令释放作业。

可以使用 bkill 命令 ( bkill < jobID> ) 取消挂起的作业 (从队列中撤消)。

bkill 命令也可用于终止正在运行的作业。默认行为是将作业发出 SIGTERM, 等待 30 秒, 如果作业中的进程继续运行,则发出 SIGKILL 命令。

bkill 命令的 -s 选项 (bkill -s <signal> <jobID>) 允许用户向正在运行的作业发出任何信号。

LSF 作业的基本工作状态是:

• PEND - 作业在队列中, 等待安排

- PSUSP 作业已提交, 但已处于暂停状态(不符合运行条件)
- RUN 已授予作业分配。 如果是批处理作业,则批处理脚本已运行
- DONE 作业已成功完成

#### 经常用到的 lsf 命令

#### 查看任务:

bjobs:查看自己已经提交的任务 bjobs -I JOBID: 查看任务的详细信息

#### 查看任务输出:

bpeek JOBID

#### 查看集群队列状态:

bqueues 查看集群节点状态: bhosts

## 六、提交任务到集群

#### Relion

提交到 LSF 队列的 relion Running 参数和单机版不同,具体不同点说明如下: "Number of MPI procs":将要申请的节点数\*36,单个任务限制节点数 ≤4 "Submit to queue": Yes "Queue name": normal "Queus submit command": bsub < "Standard submission script": /share/apps/relion/3.0.6-gpu-cuda8-gcc485-ompi314/bin/bsub2GPU\_fakeexclusive.sh

"Minimum dedicated cores per node":每个节点分配的 MPI 数量,一般等同于显卡数量

|                                                                                                    | RELION-3                                                                                             | .0.6:ork/test/scte                                                                                       | st/relior                  |                   | n_bench                         | nmark                                                                                                    |                                                                                                  |                |                     | _                                                                                           |       | $\times$ |
|----------------------------------------------------------------------------------------------------|----------------------------------------------------------------------------------------------------|----------------------------------------------------------------------------------------------------|----------------------------|-------------------|---------------------------------|----------------------------------------------------------------------------------------------------|--------------------------------------------------------------------------------------------------|----------------|---------------------|---------------------------------------------------------------------------------------------|-------|----------|
| File                                                                                                    | e Jobs                                                                                               | Autorun                                                                                                  | I/O                        | Reference         | CTF                             | Optimisation                                                                                                    | Sampling                                                                                         | Helix          | Compute             | Running                                                                                     |       |          |
| Import<br>Motion correction<br>CTF estimation<br>Manual picking<br>Auto-picking<br>Particle extraction<br>Particle extraction<br>Particle extraction<br>3D initial model<br>3D classification<br>3D initial model<br>3D classification<br>3D auto-refine<br>3D multi-body<br>CTF refinement<br>Bayesian polishing<br>Mask creation<br>Join star files<br>Particle subtraction<br>Post-processing<br>Local resolution |                                                                                                    |                                                                                                    |                            | s<br>Minimum      | Queu<br>itandar<br>dedica<br>Ad | umber of MPI pr<br>Number of thre<br>Submit to que<br>Queue na<br>e submit comm<br>d submission so<br>ted cores per n<br>Iditional argume | rocs 36<br>ads: 4<br>eue? Yes<br>me: norma<br>and: bsub <<br>rript: b2GPL<br>ode 2<br>ents:rando | I<br>Jallpip_f | akeexclusive<br>d 0 | ?<br>?<br>?<br>?<br>?<br>?<br>?<br>?<br>?<br>?<br>?<br>?<br>?<br>?<br>?<br>?<br>?<br>?<br>? | owse) |          |
| J                                                                                                    | ob action                                                                                            | ns Curren                                                                                                | t job: [                   | Give_alias_l      | nere                            |                                                                                                    | Displa                                                                                           | y:             |                     |                                                                                             |       | \$       |
| Fi                                                                                                    | nished j                                                                                             | obs                                                                                                    |                            | Rur               | ining ja                        | bs                                                                                                    |                                                                                                  | Inpu           | It to this job      | )                                                                                           |       |          |
|                                                                                                    | 29: Class<br>28: Class<br>27: Class<br>26: Class<br>25: Class<br>24: Class                           | 3D/3d_6node_02<br>2D/2d_4node_03<br>2D/2d_1node_02<br>3D/3d_4node_02<br>3D/3d_2node_02<br>3D/3d_2node_02 | 2/<br>3/<br>2/<br>2/<br>2/ | 137<br>138<br>139 | Class3<br>Class3<br>Class3      | 3D/3d_4node_4t<br>3D/3d_4node_so<br>3D/job139/                                                                                            | hreas/<br>:ratch/                                                                                |                |                     |                                                                                             |       |          |
|                                                                                                    | 24: Class<br>22: Class<br>21: Class<br>20: Class<br>17: Class<br>15: Class<br>13: Class<br>12: Class | 3D/job122/<br>2D/2d_3node_02<br>2D/2d_2node_02<br>3D/job117/<br>3D/job115/<br>3D/job113/<br>3D/iob112/   | 2/<br>2/<br>2/             | Sch               | edulec                          | l jobs                                                                                                    |                                                                                                  | Out            | out from th         | is job                                                                                      |       |          |

stdout will go here; double-click this window to open stdout in a separate window

## 其他程序

其他程序提交到 LSF 队列,有以下两种方法:

1、按照下列模板的内容修改后,使用"bsub < daemonlsfscript.sh"提交到队列。模板文 件保存在"/share/apps/daemonlsfscript.sh",用户需自行复制到自己家目录。

| #!/bin/bash             |                         |                   |             |
|-------------------------|-------------------------|-------------------|-------------|
| #BSUB -J MyFirstJob     | #任务名称                   |                   |             |
| #BSUB -q normal         | #队列名称                   |                   |             |
| #BSUB -o %J.stdout      | #输出文件                   |                   |             |
| #BSUB -e %J.err         | #错误输出文件                 |                   |             |
| #BSUB -n 36             | #申请 36cores,            | 即一个节点             |             |
| #BSUB - R "span[ptile=3 | 36]" #按照每个 <sup>=</sup> | 节点 36 核心来分配       |             |
|                         |                         |                   |             |
| module load cryoemsin   | npletools/2019          | #加载 cryoem 的小工具包, | 包含 ctffind、 |
| Gautomatch、Gctf、M       | otionCor2               |                   |             |
|                         |                         |                   |             |
| Gautomatch xxx 参数 x     | xx                      | #运行 Gautomatch    |             |
|                         |                         |                   |             |
| mpirun -n 2 Gautomate   | ch xxx 参数 xxx           | #并行运行两个 Gautomate | h 进程        |
|                         |                         |                   |             |

2、 脚本如果修改的不对或者需要调试程序的运行参数,为了方便,可以按照下列步骤 进行测试。

|                                                    | a)                                                                                          | 提交下面                                     | 面的脚本,                               | 会申请一个节                      | 5点 24 小时                                   |                                                 |              |
|----------------------------------------------------|---------------------------------------------------------------------------------------------|------------------------------------------|-------------------------------------|-----------------------------|--------------------------------------------|-------------------------------------------------|--------------|
| [test@                                             | 0<br>0<br>0<br>0<br>0<br>0<br>0<br>0<br>0<br>0<br>0<br>0<br>0<br>0<br>0<br>0<br>0<br>0<br>0 | ~]\$ <mark>b</mark>                      | sub < /s                            | nare/apps/                  | sleep24hr.                                 | sh                                              |              |
| JOD <4                                             | h)                                                                                          | 使田 bic                                   | bs 杏舌中                              | Lo queue <<br>语的节占夕秋        | normat>.<br>、 如图由红柄                        |                                                 | 井占           |
|                                                    | 0)                                                                                          |                                          | ///3 브伯ㅜ                            |                             |                                            | 品,这次中请到的定 0007                                  | • <i>m</i> • |
| [test@m<br>JOBID<br>4522                           | n02 ~]<br>USER<br>test                                                                      | \$ bjobs<br>STAT<br>RUN                  | QUEUE<br>normal                     | FROM_HOST<br>mn02           | EXEC_HOST<br>36*c086<br>36*c037<br>36*c057 | JOB_NAME SUBMIT_TIME<br>*D/job144/ Jul 22 12:57 |              |
| 4523                                               | test                                                                                        | _RUN                                     | normal                              | mn02                        | 36*c005<br>36*c007                         | Sleep24hr Jul 22 13:46                          |              |
|                                                    | C)                                                                                          | ssh 登录                                   | :节点,加载                              | 战环境变量,                      | 即可像单机-                                     | -样进行测试                                          | _            |
| [test@<br>Last l<br>[test@                         | mn02<br>oain<br>c007                                                                        | ~]\$ ss<br>: Mon J<br>~]\$               | sh -X c00<br>Jul 22 13              | 07<br>3:52:32 202           | 19 from mn                                 | 02                                              |              |
| [test(<br>[test(<br>[test(                         | c007<br>c007<br>c007                                                                        | ∼]\$ mo<br>∼]\$ mo<br>∼]\$ Ga            | odule pur<br>odule loa<br>automatch | rge<br>ad cryoems:<br>1help | impletools                                 | /2019                                           |              |
|                                                    | d)                                                                                          | 测试完成                                     | 戊后,退出                               | 节点,结束掉                      | 掉这个任务。                                     |                                                 |              |
| [test@c<br>logout<br>Connect<br>[test@m<br>[test@m | 007 ~<br>ion to<br>n02 ~<br>n02 ~                                                           | ]\$ exit<br>o c007 c<br>]\$<br>]\$ biobs | Losed.                              |                             |                                            |                                                 |              |

| iii102 ~]φ |                                                             |                                                                                            |                                                                                                    |                                                                                                    |                                                                                                    |                                                                                                    |
|------------|-------------------------------------------------------------|--------------------------------------------------------------------------------------------|----------------------------------------------------------------------------------------------------|----------------------------------------------------------------------------------------------------|----------------------------------------------------------------------------------------------------|----------------------------------------------------------------------------------------------------|
| nn02 ~]\$  | bjobs                                                       |                                                                                            |                                                                                                    |                                                                                                    |                                                                                                    |                                                                                                    |
| USER       | STAT                                                        | QUEUE                                                                                      | FROM_HOST                                                                                                    | EXEC_H0ST                                                                                                    | JOB_NAME                                                                                                    | SUBMIT_TIME                                                                                                    |
| test       | RUN                                                         | normal                                                                                     | mn02                                                                                                    | 36*c086                                                                                                    | *D/job144/                                                                                                    | Jul 22 12:57                                                                                                    |
|            |                                                             |                                                                                            |                                                                                                    | 36*c037                                                                                                    |                                                                                                    |                                                                                                    |
|            |                                                             |                                                                                            |                                                                                                    | 36*c057                                                                                                    |                                                                                                    |                                                                                                    |
|            |                                                             |                                                                                            |                                                                                                    | 36*c066                                                                                                    |                                                                                                    |                                                                                                    |
| test       | RUN                                                         | normal                                                                                     | mn02                                                                                                    | 36*c007                                                                                                    | Sleep24hr                                                                                                    | Jul 22 13:46                                                                                                    |
| nn02 ~]\$  | bkill                                                       | 4523                                                                                       |                                                                                                    |                                                                                                    |                                                                                                    |                                                                                                    |
| 523> is b  | being t                                                     | erminated                                                                                  |                                                                                                    |                                                                                                    |                                                                                                    |                                                                                                    |
|            | nnO2 ~]\$<br>USER<br>test<br>test<br>nnO2 ~]\$<br>523> is k | nnO2 ~]\$ bjobs<br>USER STAT<br>test RUN<br>test RUN<br>nnO2 ~]\$ bkill<br>523> is being t | nn02 ~]\$ bjobs<br>USER STAT QUEUE<br>test RUN normal<br>test RUN normal<br>nn02 ~]\$ bkill 4523<br>523> is being terminated | mn02 ~]\$ bjobs<br>USER STAT QUEUE FROM_HOST<br>test RUN normal mn02<br>test RUN normal mn02<br>mn02 ~]\$ bkill 4523<br>523> is being terminated | mn02 ~]\$ bjobs<br>USER STAT QUEUE FROM_HOST EXEC_HOST<br>test RUN normal mn02 36*c086<br>36*c037<br>36*c057<br>36*c066<br>test RUN normal mn02 36*c007<br>mn02 ~]\$ bkill 4523<br>523> is being terminated | mn02 ~]\$ bjobs<br>USER STAT QUEUE FROM_HOST EXEC_HOST JOB_NAME<br>test RUN normal mn02 36*c086 *D/job144/<br>36*c037<br>36*c066<br>test RUN normal mn02 36*c007 Sleep24hr<br>mn02 ~]\$ bkill 4523<br>523> is being terminated |

## 部分软件升级说明:

一、集群 relion/3.0.8-gpu-cuda10.1-gcc485-ompi402 使用说明

module load relion/3.0.8-gpu-cuda10.1-gcc485-ompi402

脚本用/share/apps/relion/3.0.8-gpu-cuda10.1-gcc485-ompi402/bin/bsub2GPU\_200110.sh 即可,

此脚本仅适用 ompi 4.0.2 编译的 relion 上。如果使用其他版本还是用原脚本文件。